Basic Training 2025 for PhD students

#### WEB OF SCIENCE

Nagoya University Graduate School of Medicine Medical Library

## Contents

- 1. Overview
- 2. Basic Search
- 3. Advanced Search
- 4. Use the functions

### Contents

- 1. Overview
- 2. Basic Search
- 3. Advanced Search
- 4. Use the functions

#### What is the WoS Core Collection?

- Contains information on articles from top journals
- Covers humanities, social sciences, and natural sciences
- Contains conference proceedings and technical books
- Citation information = bibliographic information of references and mutual links
- Entrance to JCR, EndNote basic
- No limit on the number of accesses
- Can be accessed from off-campus (THERS account/required)

# Types of citation information

- Cited references
  - List of references of each article
- Citations
  - List of papers that cited each article
  - How the research were evolved.
- Related records
  - Closely related research

# Comparison with PubMed

|                          | PubMed                                                       | Web of Science                                                       |
|--------------------------|--------------------------------------------------------------|----------------------------------------------------------------------|
| Field                    | Biomedical, Life sciences                                    | All fields                                                           |
| Period                   | 1946~                                                        | 1900~                                                                |
| Number<br>of<br>Journals | About 5,200                                                  | About 22,000                                                         |
| Contents                 | Information on articles<br>published in academic<br>journals | Information on articles<br>published in the selected<br>top journals |
| Features                 | Thesaurus search and<br>medical field-specific<br>refinement | Search using a wealth of <b>citation information</b>                 |

## How do you use it?

| PubMed |                                              | Web of Science                                                                                                    |
|--------|----------------------------------------------|----------------------------------------------------------------------------------------------------|
| ✓<br>✓ | Search without omission<br>Systematic search | <ul> <li>✓ Find important references</li> <li>✓ Tracking the "After" of Research</li> <li>✓ Conducting interdisciplinary research</li> </ul> |

## Contents

- 1. Overview
- 2. Basic Search
- 3. Advanced Search
- 4. Use the functions

| \$C | Clarivate    |                                                                                                    | E                   | English ~ | III Products |
|-----|--------------|----------------------------------------------------------------------------------------------------|---------------------|-----------|--------------|
| W   | eb of Scienc | e <sup>™</sup> Search                                                                                               | Smart Search S      | Sign In 🗸 | Register     |
|     |              | DOCUMENTS                                                                                                    | RESEARCHERS         |           |              |
| ជា  |              |                                                                                                    |                     |           |              |
| 3   |              | Search in: Web of Science Core Collection > Editions: All >                                                         |                     |           |              |
| 2   |              | DOCUMENTS CITED REFERENCES STRUCTURE                                                                                |                     |           |              |
| ¢   |              | All Fields                                                                                                    |                     |           |              |
|     |              | + Add row + Add date range Advanced search                                                                          | × Clear             | Search    |              |
|     |              | Jump back into your research - try out our personalized<br>Don't have an account? <u>Register for a new account</u> | homepage dashboard. | to access |              |

| ¢0 | Clarivate    |                                                                      | English ~ 🛛 🔛          | Products |
|----|--------------|----------------------------------------------------------------------|------------------------|----------|
| We | eb of Scienc | e <sup>™</sup> Search                                                | Smart Search Sign In ~ | Register |
|    |              | DOCUMENTS                                                            | RESEARCHERS            |          |
| ជា |              | Search in: Web of Science Core Collection x Editions: All x          |                        |          |
| 3  |              | Searchin, web of science core conection • Lutions, All •             |                        |          |
| 2  |              | DOCUMENTS CITED REFERENCES STRUCTURE                                 |                        |          |
| ¢  |              | All Fields v Example: liver disease india singh                      |                        |          |
|    |              | + Add row + Add date range Advanced search                           |                        |          |
|    |              | All Fields ~ Exam                                                    | g the search range     | 2        |
|    |              | □     □     Publication Date     ~     ✓     All years (1900 - 2025) |                        |          |
|    |              | + Add row Advanced search                                            | × Clear Q Search       |          |

10

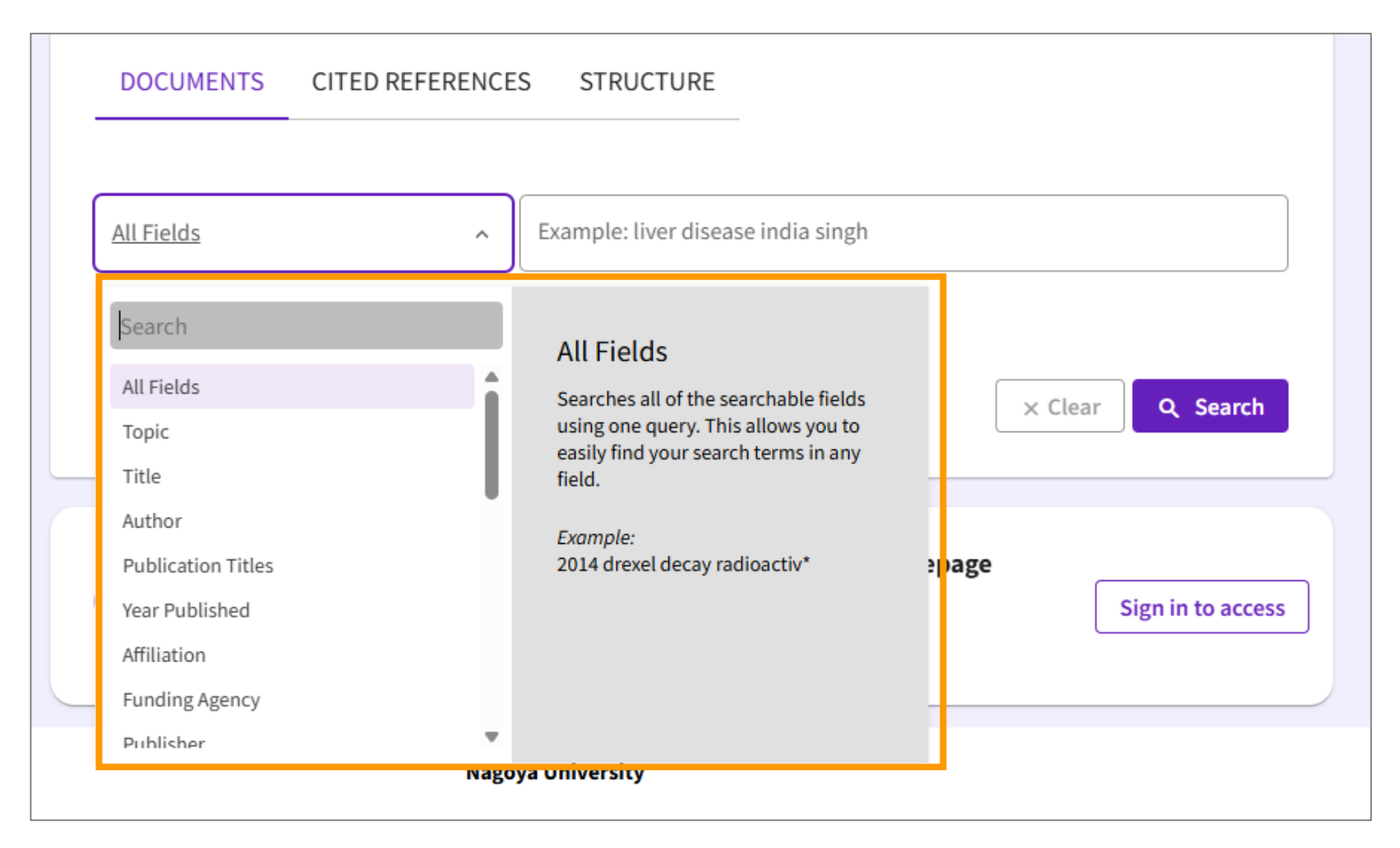

| Examples              |                                                            |  |  |
|-----------------------|------------------------------------------------------------|--|--|
| Торіс                 | Title, abstract, author keywords, and Keywords Plus.       |  |  |
| Author                | Authors and Group Author.                                  |  |  |
| Publication<br>Titles | Journal titles, book titles, proceefings titles, and more. |  |  |
| Affiliation           | Organization names and/or their name variants.             |  |  |
| DOI/PubMed ID         | Specific article.                                          |  |  |

| Add se    | arch criteria mple: liver disease india singh                                                                        |
|-----------|----------------------------------------------------------------------------------------------------|
| + Add row | + Add date range Advanced search                                                                                     |
|           | DOCUMENTS       CITED REFERENCES       STRUCTURE         All Fields       ~       Example: liver disease india singh |
| e         | And<br>Or<br>Not Select a search operator                                                                            |

#### Points to search

- There is no thesaurus.
  - Automatic processing of conjugations and spelling variations \*Topic, title only
  - Use synonyms
- Search operators
  - Add synonyms with OR
  - Exclude unnecessary words with NOT

For more information, click the "Help" button.

#### Points to search

- To search for an exact phrase, enclose the phrase in quotation marks \*Topic, title only
  - "prenatal exposure" → prenatal alcohol exposure is not a hit
- Use wildcards
  - Automatic processing of conjugations is disabled for phrase search.
  - Add an asterisk (\*) before, during, or after the search term.

# Wildcard Characters (Truncation)

| Symbol | Retrieves                  | Examples     |                                                        |  |
|--------|----------------------------|--------------|--------------------------------------------------------|--|
|        | Zero or more<br>characters | prenatal*    | • prenatally                                           |  |
| *      |                            | *natal       | • <b>neo</b> natal<br>• <b>peri</b> natal              |  |
|        |                            | p*natal      | • p <b>re</b> natal<br>• p <b>eri</b> natal            |  |
| ?      | One character<br>only      | organi?ation | <ul> <li>organization</li> <li>organisation</li> </ul> |  |
| \$     | Zero or one<br>character   | "model\$ing" | <ul><li>modeling</li><li>modelling</li></ul>           |  |

#### Author Search / Publication Titles Search

- Author
  - Enter the last name first followed by a space and the author's initials\*.
  - ex) chitwood w\*
  - If necessary, add the name of the author's organization
- Publication Titles
  - Enter the full title or an abbreviation and add \* at the end.
  - ex) cancer research or can\* res\*
  - You can select from the index.

## Search example

Try to find research articles on iPS cells.

- Set the search field to "topic"
- iPS cell = induced pluripotent stem cell
- Specify the **exact phrases**
- To search for both "ips cell" and "ips cells", add an asterisk (\*) at the end
- Connecting phrases with the search operator
   (OR)

#### "ips cell\*"OR"induced pluripotent stem cell\*"

#### Results

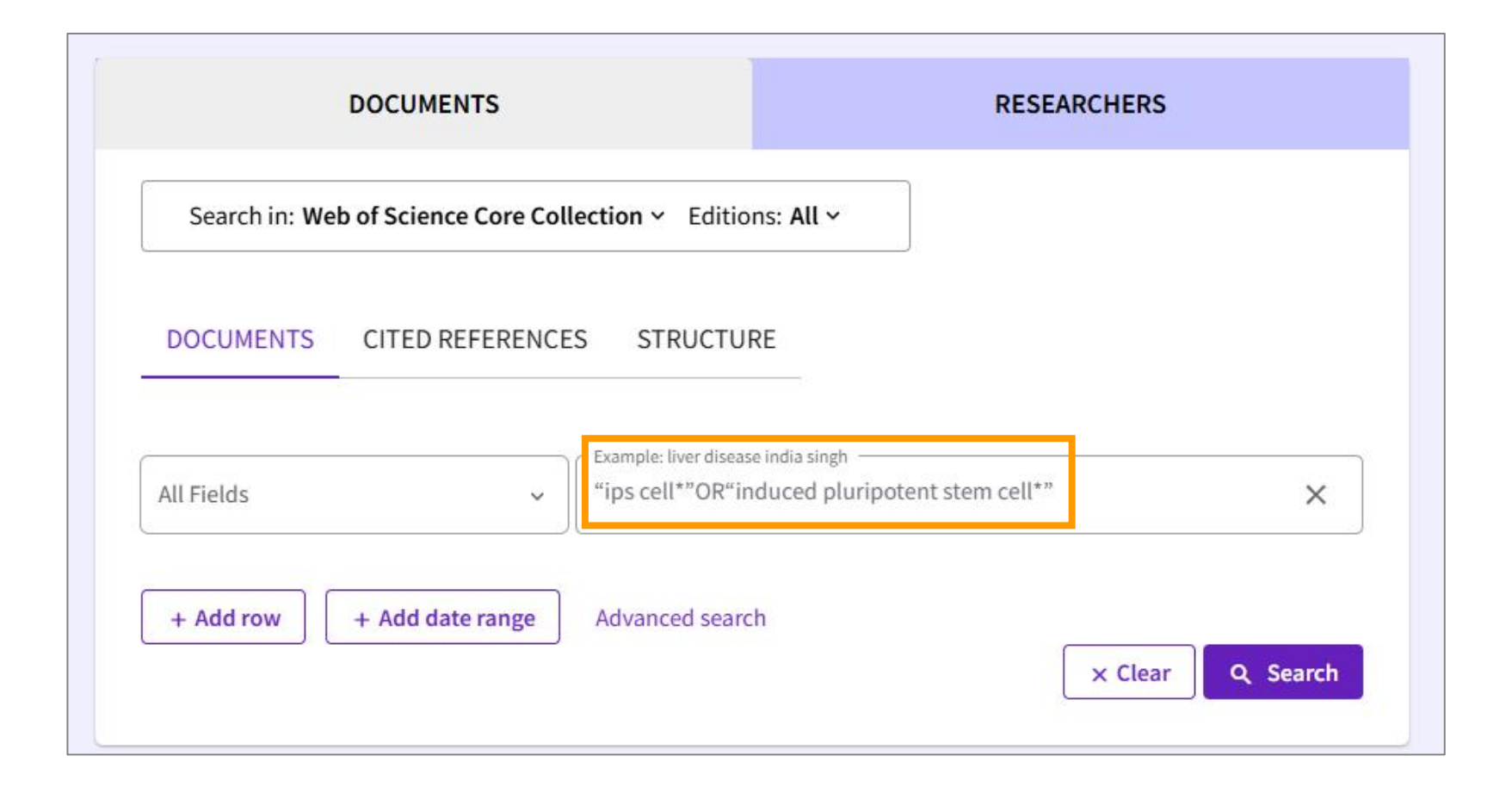

#### Results

Search > Results for "ips cell\*"OR"induced pluripotent stem cell\*" (All Fields)

| 32,228 results from Web of Science Core Collection for:                                                                                                    |                                |                                                                                                    |                                                                                                    |                                                             |                                      |
|----------------------------------------------------------------------------------------------------|--------------------------------|----------------------------------------------------------------------------------------------------|----------------------------------------------------------------------------------------------------|-------------------------------------------------------------|--------------------------------------|
|                                                                                                    | "ips cell                      | *"OR"induced pluripotent stem cell*" (All Fi                                                                                                    | elds)                                                                                                    | → co co                                                     | opy query link                       |
| + Add Keywords Quick add ke                                                                                                    | eywords: <                     | + induced pluripotent stem cells +                                                                                                    | induced pluripotent stem cell                                                                                                    | + human induced pluripote                                   | nt stem cells + >                    |
| 32,228 Documents Ye                                                                                                    | ou may also                    | like                                                                                                    | Ar                                                                                                    | Citation Repo                                               | Create Alert                         |
| Refine results Export Re                                                                                                    | efine                          | 0/32,228 Add To Marked List Expe                                                                                                    | ort 🗸                                                                                                    | Sort by<br>Relevance v                                      | < _1_of 645 >                        |
| Quick Filters                                                                                                    | 214<br>4<br>4,790<br>158       | <ul> <li>□ 1 iPS cells: A source of cardiact</li> <li>Yoshida, Y and Yamanaka, S</li> <li>Feb 2011   JOURNAL OF MOLECULAR A</li> <li>For the treatment of heart failure, a new st<br/>remodeling needs to be established. Embr<br/>cells (iPSCs) are pluripotent cells that can be</li> </ul> | regeneration<br>ND CELLULAR CARDIOLOGY ▼ 50 (<br>rategy to improve cardiac function and i<br>yonic stem cells (ESCs) and induced plur<br>differentiate into cell types f Show m | 2) , pp.327-332<br>nhibit cardiac<br>ripotent stem<br>ore 🗸 | 125<br>Citations<br>89<br>References |
| Government Access     Second access     Second access     Second access     Second access     Second access     Second access     Second access     Second access     Second access     Second access     Second access | 21,909<br>1,816<br>5,448<br>65 | <b>Full Text at Publisher</b> Free Su                                                                                                    | ibmitted Article From Repository ••••                                                                                                    |                                                             | Related records ⑦                    |

| Resu                                      | ts                                                                                                    |                                            |
|-------------------------------------------|----------------------------------------------------------------------------------------------------|--------------------------------------------|
| Get the fu                                | Il text Click to add to your                                                                                                    | Marked List                                |
| FIND FULL TEXT                            | at publisher Full Text Links V                                                                                                    | Add To Marked List                         |
| <mark>Induced Plur</mark><br>Future Prosp | <ul> <li>Save in reference manage</li> <li>Print or email</li> <li>Save text</li> </ul>                                                                                                    | gement tool                                |
| <b>By</b><br>Are you this author?         | Shen, HF (Shen Hong-Fen) <sup>[1]</sup> , <sup>[4]</sup> ; Yao, ZF (Yao Zhi-Fang) <sup>[1]</sup> ; Xiao, GF (Xiao Gao-Fang) <sup>[1]</sup> ; Jun-Shuang) <sup>[1]</sup> ; Xiao, D (Xiao Dong) <sup>[1]</sup> , <sup>[2]</sup> , <sup>[3]</sup> ; Yao, KT (Yao Kai-Tai) <sup>[1]</sup> , <sup>[4]</sup> | Jia, JS (Jia                               |
| Source                                    | PROGRESS IN BIOCHEMISTRY AND BIOPHYSICS Volume: 36 Issue: 8 Page: 950-960<br>DOI: 10.3724/SP.J.1206.2008.00794                                                                                                    | 13<br>Times Cited in All<br>+ See more tim |
| Published                                 | AUG 2009                                                                                                    | 02                                         |
| Indexed                                   | 2009-08-01                                                                                                    | Cited References                           |
| Document Type                             | Review                                                                                                    | → View Related                             |

# Advanced Search Query Builder

| DOCUMENTS                                                 | RESEARCHERS      |
|-----------------------------------------------------------|------------------|
| Search in: Web of Science Core Collection ~ Editions: All | ~                |
| DOCUMENTS CITED REFERENCES STRUCTURE                      |                  |
| Topic ~ Example: oil spill* med                           | literranean      |
| + Add row + Add date range Advanced search                | X Clear Q Search |

# Advanced Search Query Builder

|                        | More options ↓<br>Query Preview                                       | Search Help<br>Booleans : AND, OR, NOT Examples                                                                                                    |
|------------------------|-----------------------------------------------------------------------|----------------------------------------------------------------------------------------------------|
| Sear                   | TS=(Transplantation)                                                  | Field Tags : Sort by Default ~                                                                                                    |
| DOCU<br>Topic<br>+ Add | + Add date range<br>x Clear Search →<br>Session α<br>Soloct "ΔΝΙD/ΩΩ" | <ul> <li>TS=Topic</li> <li>OD=Organization</li> <li>FT=Title</li> <li>SG=Suborganization</li> <li>AB=Abstract</li> <li>AA=Abstract</li> <li>SA=Street Address</li> <li>AU=[Author]</li> <li>CI=City</li> <li>DD=Index Date</li> <li>PUBL=Publisher</li> <li>ALI=All Fields</li> <li>CD=Country/Region</li> <li>ALT=All Fields</li> <li>CD=Country/Region</li> <li>ALT=All Fields</li> <li>CD=Country/Region</li> <li>ALT=All Fields</li> <li>CD=Editor</li> <li>FD=Funding Text</li> <li>SD=Rublication</li> <li>PT=Funding Text</li> <li>SD=Publication</li> <li>FT=Funding Text</li> <li>SD=Rublication</li> <li>PY=Year Published</li> <li>CF=Conference</li> <li>AD=Address</li> <li>OG=[Affiliation]</li> <li>CD=Col</li> </ul> |
|                        | Build a new que                                                       |                                                                                                    |
|                        | ✓ 2/2 Combine Sets ~ Export ~                                         | Clear History                                                                                                    |
|                        | 2 Transplantation (Topic)                                             | 632,386 Add to query 🗸 🖨 🌶                                                                                                    |
|                        | ✓ 1 "ips cell*"OR"induced pluripotent stem cell*" (All Fields)        | 32,228 Add to query 🗸 🕒 🌶 🌲                                                                                                    |

# Advanced Search Query Builder

|             | DOCUMENTS                                                  | R       | RESEARCHERS       |               |        |
|-------------|------------------------------------------------------------|---------|-------------------|---------------|--------|
| 🕒 Sessio    | n Queries                                                  |         |                   |               |        |
| Build a new | query based on your searches in this session.              |         |                   |               |        |
| 0/3         | Combine Sets ~ Export ~                                    |         |                   | Clear History | ,<br>, |
| □ 3         | #2 AND #1                                                  | 4,131   | Add to query ~    | cə 🧨 🌲        |        |
| □ 2         | Transplantation (Topic)                                    | 632,386 | Add to query \vee | co 🧨 🌲        |        |
| □ 1         | "ips cell*"OR"induced pluripotent stem cell*" (All Fields) | 32,228  | Add to query ~    | co 🧨 🌲        |        |
|             |                                                            |         |                   |               |        |

## **Quick Filters**

| Ouick Filters                                                                                                    |                                                    | 1               | iPS cells: A source of cardiac                                                                                                    |                                                                                                    |
|----------------------------------------------------------------------------------------------------|----------------------------------------------------|-----------------|----------------------------------------------------------------------------------------------------|----------------------------------------------------------------------------------------------------|
| <ul> <li>➡ Highly Cited Papers</li> <li>➡ Hot Papers</li> <li>➡ Review Article</li> <li>➡ Early Access</li> <li>➡ Open Access</li> <li>➡ Associated Data</li> <li>➡ Enriched Cited References</li> <li>➡ Open publisher-invited reviews</li> </ul> | 27<br>1<br>1,187<br>29<br>2,816<br>157<br>523<br>3 | €<br>€<br>_ 2   | Yoshida, Y and Yamanaka, S<br>Feb 2011   JOURNAL OF MOLECULAR /<br>For the treatment of heart failure, a new s<br>established. Embryonic stem cells (ESCs)<br>into cell types from all three germ layers t<br>Full Text at Publisher Free S<br>Differentiation of mouse ind<br>Yu, D; Chen, MF; (); Ge, J | Other than this, Authors,<br>Affiliations, Publication<br>Titles, etc.                                           |
| Publication Years  Show Final Publication Year 2025 2024 2023                                                                                                    | 90<br>291<br>281                                   |                 | Jan 2013   CELL BIOLOGY INTERNATION<br>Somatic cells can be reprogrammed into a<br>transcription factors, which have enormodic<br>and directly differentiate into corneal epite<br>Full Text at Publisher ••••                                                                                            | Check the box and click<br>"Refine" or "Exclude"                                                                 |
| 2022<br>2021                                                                                                    | 267<br>318                                         |                 |                                                                                                    |                                                                                                    |
| See all >                                                                                                    |                                                    | 3               | HUMAN INDUCED PLURIPOT                                                                                                    |                                                                                                    |
| Docum       Article         Artic       Review Article         Revi       Book Chapters         Boo       Meeting Abstract         Mee       Meeting Abstract                                                                                      |                                                    | 2,7<br>1,7<br>: | 769   Editorial Material     187   Proceeding Paper     150   Early Access     93   Letter                                                                                                    | 52    Retracted Publication    6      52    Correction    4      29    News Item    1      12    Retraction    1 |
| See all >                                                                                                    | 52                                                 |                 | I NULLA                                                                                                    |                                                                                                    |

## Contents

- 1. Overview
- 2. Basic Search

#### 3. Advanced Search

4. Use the functions

## Find important articles

| 41 <ul> <li>co Copy query link</li> <li>co Copy query link</li> </ul> 4 Add Kaywords       Quick add keywords: <ul> <li>induced pluripotent stem cells</li> <li>induced pluripotent stem cells</li> <li>induced pluripotent stem cells</li> <li>induced pluripotent stem cells</li> <li>induced pluripotent stem cells</li> <li>induced pluripotent stem cells</li> <li>induced pluripotent stem cells</li> <li>induced pluripotent stem cells from mouse embryonic and pluripotent stem cells from mouse embryonic and pluripotent stem cells from mouse embryonic and pluripotent stem cells from mouse embryonic and pluripotent stem cells from mouse embryonic and pluripotent stem cells from mouse embryonic and pluripotent stem cells from mouse embryonic and pluripotent stem cells from mouse embryonic and pluripotent stem cells from mouse embryonic and pluripotent stem cells from mouse embryonic and throw blusts by introducing for factors</li> <li>induction of pluripotent stem cells from mouse embryonic and throw blusts by introducing for factors</li> <li>induction of pluripotent stem cells from adult human fibrobasts</li> <li>induced in factors</li> <li>induced in factors</li></ul>                                                                                                    |                                                                                                    | 32,228 results from web of Science Col                                                                                                    | re collection for:                                                                                                    |
|----------------------------------------------------------------------------------------------------|----------------------------------------------------------------------------------------------------|----------------------------------------------------------------------------------------------------|----------------------------------------------------------------------------------------------------|
| <ul> <li>A dd Keywords Quick add keywords: &lt; + induced pluripotent stem cells + induced pluripotent stem cell + human induced pluripotent stem cells + ipsc + ipsc &gt;</li> <li>32,228 Documents Vou may also like</li> <li>Analyze Results Clotton Report Create Alert</li> <li>Search within results</li> <li>Induction of pluripotent stem cells from mouse embryonic and by defined factors</li> <li>Takhashi, K and Yamasha, 5</li> <li>Ange Stability Cloted Papers 2140</li> <li>Search within results</li> <li>Induction of pluripotent stem cells from mouse embryonic and by defined factors</li> <li>Takhashi, K and Yamasha, 5</li> <li>Ange Stability Cloted Papers 2140</li> <li>Search within results</li> <li>Induction of pluripotent stem cells from mouse embryonic and the results in the athomasha, 5</li> <li>Ange Stability Cloted Papers 2140</li> <li>Search within results</li> <li>Induction of pluripotent stem cells from mouse embryonic and the results in the athomasha, 5</li> <li>Ange Stability Cloted Papers 2140</li> <li>Search within results</li> <li>Induction of pluripotent stem cells from mouse embryonic and the responsement, responsement,</li></ul>                                                                                                    | •                                                                                                    | 1                                                                                                    | Copy query link                                                                                                    |
| 32,228 Documents     You may alo like     Analyze Results     Catol Report     Catol Report                                                                                                    | + Add Keywords Quick add keywords:                                                                                                    | < + induced pluripotent stem cells + induced pluripotent stem cell                                                                                                    | + human induced pluripotent stem cells + ipsc + ipscs >                                                                                                    |
| Add To Marked List Export Refine   Search within results     uick Filters <ul> <li>highty Cited Papers</li> <li>by defined factors</li> <li>Takahashi, K and Yananaka, S</li> <li>And Yananaka, S</li> <li>And Yananaka, S<th>32,228 Documents You may a</th><th>lso like</th><th>Analyze Results Citation Report Create Alert</th></li></ul>                                                                                                    | 32,228 Documents You may a                                                                                                    | lso like                                                                                                    | Analyze Results Citation Report Create Alert                                                                                                    |
| Search within results <ul> <li>Induction of pluripotent stem cells from mouse embryonic and by defined factors</li> <li>Review Nicle</li> <li>A Roy Papers</li> <li>B Review Nicle</li> <li>A Spociated Data</li> <li>B Componentiate Cells and Proprogrammed to a methyonic like state by transfer of nuclears</li> <li>D open Access</li> <li>D open Access</li> <li>D open Access</li> <li>D open Access</li> <li>D open Access</li> <li>D open Access</li> <li>D open Access</li> <li>D open publisher-invited reviews</li> <li>D open publisher-invited reviews</li> <li>D open publisher-invited reviews</li> <li>D open publisher-invited reviews</li> <li>D open publisher-invited reviews</li> <li>D open publisher-invited reviews</li> <li>D open publisher-invited reviews</li> <li>D open publisher-invited reviews</li> <li>D open publisher-invited reviews</li> <li>D open publisher free Submitted Article from Repository View Associated Data</li> <li>D nucction of pluripotent stem cells from adult human fibroblast</li> <li>D open publisher free Submitted Article From Repository View Associated Data</li> <li>D nucction of pluripotent stem cells from adult human fibroblast</li> <li>D accessful reprogramming of differentiated human somatic cells into a pluripotent state with device pluripotent state with generation of induce pluripotent state with generation of induce pluripotent state with device pluripotent state with generation of induce pluripotent state with device pluripotent state with generation of induce pluripotent state with device pluripotent state with device pluripotent state with device pluripotent state with device pluripotent state with device plur</li></ul>                                                                                                    | Refine results Export Refine                                                                                                    | □ 0/32,228 Add To Marked List Export ∨                                                                                                    | ⊂ Sort by<br>Citations: high ↓ ↓ ↓ of 645 ↓                                                                                                    |
| ukick Filters <ul> <li>Induction of pluripotent stem cells from mouse embryonic and by defined factors</li> <li>Takahashi, K and Yamanaka, S</li> <li>Aug 25 2006 [CELL + 126 (4), pp.663 676</li> <li>Differentiated cells can be reprogrammed to an embryonic-like state by transfer of nuclear co embryonic stem (ES) cells. Little is nown about factors that induce this reprogramming. Here pluripotent stem cells from Repository View Associated</li> <li>Centrol and the pluripotent stem cells from adult fluroblasts by introducing four factors</li> <li>Show Final Publication Year</li> <li>Show Final Publication Year</li> <l< th=""><th>Search within results</th><th></th><th></th></l<></ul>                                                                                                    | Search within results                                                                                                    |                                                                                                    |                                                                                                    |
| <ul> <li>Highly Cited Papers</li> <li>Highly Cited Papers</li> <li>Hot Papers</li> <li>Hot Papers</li> <li>Review Article</li> <li>Associated Data</li> <li>Associated Data</li> <li>Specified Cited References</li> <li>Associated Data</li> <li>Specified Cited References</li> <li>Open publisher-invited reviews</li> <li>Induction of pluripotent stem cells from adult human fibroblasts</li> <li>Induction of pluripotent stem cells from adult human fibroblasts</li> <li>Induction of pluripotent stem cells from adult human fibroblasts</li> <li>Show Final Publication Year</li> <li>Show Final Publication Year</li> <li>Specific stem cells.</li> <li>Specific stem cells.</li> <li>Induction of differentiated cuels up reprogramming of differentiated human somatic cells into a piuripotent stem cells from adult human fibroblasts</li> <li>Specific stem cells.</li> <li>Induction of pluripotent stem cells from adult human fibroblasts</li> <li>Specific stem cells.</li> <li>Induction of pluripotent stem cells from adult human fibroblasts</li> <li>Specific stem cells.</li> <li>Induction of pluripotent stem cells from adult human fibroblasts</li> <li>Specific stem cells.</li> <li>Induction of pluripotent stem cells from adult human fibroblasts</li> <li>Specific stem cells.</li> <li>Induction of pluripotent stem cells into a piuripotent stem cells into a piuripotent stem cells.</li> <li>Induction of pluripotent stem cells into a piuripotent stem cells.</li> <li>Induction of pluripotent stem cells into a piuripotent stem cells.</li> <li>Induction of pluripotent stem cells into a piuripotent stem cells.</li> <li>Induction of pluripotent stem cells.</li> <li>Induction of pluripotent stem cells.</li> <li>Induction of pluripotent stem cells.</li> <li>Induction of pluripotent stem cells.</li> <li>Induction of pluripotent stem cells.</li> <li>Induction of pluripotent stem cells.</li> <li>Ind</li></ul>                                                                                                    | uick Filters                                                                                                    | Induction of pluripotent stem cells from mouse embryon<br>by defined factors                                                                                                    | vonic and Relevance 19,272                                                                                                    |
| Mot Papers       4       Takahashi, K and Yamanaka, S       Citation class       50         Review Article       4,790       Aug 25 2006   CELL * 126 (4), pp.663-676       Date: newest first       Date: newest first         Dopen Access       21,909       Differentiated cells can be reprogrammed to an embryonic-like state by transfer of nuclear con embryonic care (E5) cells. Little is known about factors that induce this reprogramming, fuel first       Date: newest first       Date: oldest first         Dopen Access       21,909       Full Text at Publisher Free Submitted Article From Repository View Associated       Date: newest first       Date: oldest first         Dopen publisher-invited reviews       65       Induction of pluripotent stem cells from adult human fibroblast       Usage (lat 120 days): most first       Related records?         Publication Years       0       Aug 2,758       Successful reprogramming of differentiated human somatic cells into a pluripotent stem?       Usage (lat 120 days): most first       15,039         2025       803       Successful reprogramming of differentiated human somatic cells into a pluripotent stem?       First author name: A to Z       30         References       First author name: Z to A       First author name: Z to A       Related records       Related records                                                                                                    | P Highly Cited Papers 214                                                                                                    |                                                                                                    | Recently added                                                                                                    |
| Image: Second cells       Arrig of Second cells       Arrig of Second cells cells can be reprogrammed to an embryonic-like state by transfer of nuclear of embryonic stem (ES) cells. Little is known about factors that induce this reprogramming, Here pluripotent stem cells from mouse embryonic or adult fibroblasts by introducing four factors.       Date: newest first       Date: oldest first         Image: Second cells       1,816       Image: Second cells       Image: Second cells from mouse embryonic or adult fibroblasts by introducing four factors.       Date: newest first       Date: newest first         Image: Second cells       1,816       Image: Second cells       Image: Second cells       Cells       Cells <td>Hot Papers 4</td> <td>Takahashi, K and Yamanaka, S</td> <td>Citation class Free Citation Class Citation Class C</td> | Hot Papers 4                                                                                                    | Takahashi, K and Yamanaka, S                                                                                                    | Citation class Free Citation Class Citation Class C |
| Implementation of pluripotent stem cells from mouse embryonic can due fubryonic tank of an embryonic due tank of pluripotent stem cells from mouse embryonic due this reprogramming. Here pluripotent stem cells from mouse embryonic or adult fibroblasts by introducing four factors of citations: highest first       Date: oldest first       Citations: highest first         Implementation of pluripotent stem cells from mouse embryonic or adult fibroblasts by introducing four factors       Citations: lowest first       Related records?         Implementation of pluripotent stem cells from adult human fibroblast       Usage (last 180 days): most first       15,039         Implementation field cells from mouse somatic cells into a pluripotent stem cells from adult pluripotent stem cells from adult human fibroblast       Some first       30         Implementation field cells from mouse somatic cells into a pluripotent stem cells from adult human fibroblast       Some first       15,039         Implementation field cells from mouse somatic cells into a pluripotent stem cells from adult human somatic cells into a pluripotent stem cells from adult pluripotent stem cells from adult pluripotent stem cells from ad                                                                                                    | Review Article 4,790                                                                                                    | Nig 25 2000   CELE • 126 (4), pp.865-676                                                                                                    | Date: newest first                                                                                                    |
| Image: Dopen Access       21,909       pluripotent stem cells from mouse embryonic or adult fibroblasts by introducing four factors, states       Citations: highest first       Related records (?)         Image: Dopen Access       5,448       Image: Dopen Access       Citations: highest first       Related records (?)         Image: Dopen Access       5,448       Image: Dopen Access       Citations: highest first       Related records (?)         Image: Dopen Access       5,448       Image: Dopen Access       Citations: highest first       Related records (?)         Image: Dopen Access       5,448       Image: Dopen Access       Dopen Access       Dopen Access       Citations: highest first       Related records (?)         Image: Dopen Access       1       Dopen Access       Dopen Access       Dopen Access       Dopen Access       Dopen Access       Dopen Access       Related records (?)         Image: Dopen Access       1       Dopen Access       Dopen Access       Dopen Acce                                                                                                    | Gearly Access 158                                                                                                    | embryonic stem (ES) cells. Little is known about factors that induce this reprogra                                                                                                    | ramming, Here Date: oldest first                                                                                                    |
| Image: Arssociated Data 1,610   Image: Arssociated Data 1,610   Image: Arssociated Data                                                                                                    | Open Access 21,909                                                                                                    | pluripotent stem cells from mouse embryonic or adult fibroblasts by introducing                                                                                                    | g four factors,                                                                                                    |
| Image: Clations: low/est first       Clations: low/est first       Image: Clations: low/est first         Image: Clations: low/est first       Usage (all time): most first       Usage (all time): most first         Image: Clations: low/est first       Usage (all time): most first       15,039         Image: Clations: low/est first       Usage (all time): most first       15,039         Image: Clations: low/est first       Usage (all time): most first       15,039         Image: Clations: low/est first       Usage (all time): most first       30         Image: Clations: low/est first       Successful reprogramming of differentiated human somatic cells into a pluripotent state wou disease-specific stem cells. We previously reported generation of induced pluripotent state (first author name: A to Z)       First author name: A to Z         Image: Clations: low/est first       Image: Free Full Text From Publisher View Associated Data       Publication title: A to Z       Related records                                                                                                    | Accordated Data 1010                                                                                                    |                                                                                                    |                                                                                                    |
| ublication Years       Induction of pluripotent stem cells from adult human fibroblast       Usage (alt lime): most first         ublication Years       Induction of pluripotent stem cells from adult human fibroblast       Usage (alt lime): most first         Show Final Publication Year       Takahashi, K; Tanabe, K; (); Yamanaka, S       Conference title: A to Z       Software         2025       803       Successful reprogramming of differentiated human somatic cells into a pluripotent state wou disease-specific stem cells. We previously reported generation of induced pluripotent state (if transmission, from mouse somatic cells by transduction of four defined transcription factors)       First author name: A to Z         2023       2,664       Firse Full Text From Publisher View Associated Data       Publication title: Z to A       Related records         2022       2,809       Publication title: Z to A       Related records       Related records                                                                                                    | SAssociated Data 1,816                                                                                                    | Full Text at Publisher Free Submitted Article From Repository View                                                                                                    | ew Associated Related records (2)                                                                                                    |
| ublication Years       Induction of pluripotent stem cells from adult human fibroblas       Usage (last 180 day): most first       15,039         ublication Years       Induction of pluripotent stem cells from adult human fibroblas       Conference title: A to Z       30         Show Final Publication Year       Successful reprogramming of differentiated human somatic cells into a pluripotent stem (lise as-specific stem cells. We previously reported generation of induced pluripotent stem (lise as-specific stem cells. We previously reported generation of induced pluripotent stem (lise as-specific stem cells. We previously reported generation of induced pluripotent stem (lise as-specific stem cells. We previously reported generation of induced pluripotent stem (lise as-specific stem cells. We previously reported generation of induced pluripotent stem (lise as-specific stem cells. We previously reported generation of induced pluripotent stem (lise as-specific stem cells. We previously reported generation of induced pluripotent stem (lise as-specific stem cells. We previously reported generation of induced pluripotent stem (lise as-specific stem cells. We previously reported generation of induced pluripotent stem (lise as-specific stem cells. We previously reported generation of induced pluripotent stem (lise as specific stem cells. We previously reported generation of induced pluripotent stem (lise as specific stem cells. We previously reported generation of induced pluripotent stem (lise as specific stem cells. We previously reported generation of induced pluripotent stem (lise as specific stem cells. We previously reported generation of induced pluripotent stem (lise as specific stem cells. We previously reported generation of induced pluripotent stem (lise as specific stem cells. We previously reported generation stem (lise as specific stem cells. We previously report                                                                                                    | SAssociated Data     1,816       □     =, Enriched Cited References     5,448       □     Open publisher-invited reviews     65                                                                                                    | Full Text at Publisher Free Submitted Article From Repository Vie                                                                                                    | ew Associated<br>Citations: lowest first<br>Related records                                                                                                    |
| ublication Years       Chabashi, K; Tanabe, K; L; Yamanaka, S       Conference title: A to Z       Citations         Show Final Publication Year       Successful reprogramming of differentiated human somatic cells into a pluripotent stare word disease-specific stem cells. We previously reported generation of induced pluripotent stem (interpretent)       First author name: A to Z       Some ferences         2025       803       Interpretent (interpretent)       First author name: A to Z       First author name: A to Z         2024       2,758       Interpretent)       First author name: Z to A       Publication title: Z to A         2025       2,023       2,664       Publication Year       Publication from mouse somatic cells by transduction of four defined transcription face       Publication title: Z to A       References         2,022       2,089       Publication title: Z to A       Related records                                                                                                    | Associated Data     1,816       = Associated Data     1,816       = Open publisher-invited reviews     5,448                                                                                                    | Full Text at Publisher Free Submitted Article From Repository Vie                                                                                                    | ew Associated<br>Citations: lowest first<br>Usage (all time): most first                                                                                                    |
| ublication Years     Nov 30 2007   CELL • 131 (5), pp.861-872     Conference title: Z to A     30       Show Final Publication Year     Successful reprogramming of differentiated human somatic cells into a pluripotent state wood disease-specific stem cells. We previously reported generation of induced pluripotent stem (1)     First author name: A to Z     References       2025     803     disease-specific stem cells. We previously reported generation of induced pluripotent stem (1)     First author name: A to Z       2024     2,758     transmission, from mouse somatic cells by transduction of four defined transcription factors     Publication title: A to Z       2023     2,664     Related records     Publication title: Z to A     Related records                                                                                                    | ■ Associated Data                1,816                 ■ Lnriched Cited References               5,448                 ■ Open publisher-invited reviews               65                                                                                                    | Full Text at Publisher Free Submitted Article From Repository Vie                                                                                                    | ew Associated     Citations: lowest first     Related records?       Usage (all time): most first     Usage (last 180 days): most first     15,039                                                                                                    |
| Show Final Publication Year     Successful reprogramming of differentiated human somatic cells into a pluripotent state woul     References       2025     803     disease-specific stem cells. We previously reported generation of induced pluripotent state woul     First author name: A to Z       2024     2,758     transmission, from mouse somatic cells by transduction of four defined transcription factors     First author name: Z to A       2023     2,664     Related records     Publication title: Z to A                                                                                                    | Associated Data 1,816     T_kEnriched Cited References 5,448     Open publisher-invited reviews 65                                                                                                    |                                                                                                    | ew Associated     Citations: lowest first     Related records?       fibroblast     Usage (all time): most first     15,039       Conference title: A to Z     Citations                                                                                                    |
| 2025     803     disease-specific stem cells. We previously reported generation of induced pluripotent stem (if transmission, from mouse somatic cells by transduction of four defined transcription factors.     First author name: X to Z       2024     2,758     transmission, from mouse somatic cells by transduction of four defined transcription factors.     First author name: X to Z       2023     2,664     transmission, from Publisher View Associated Data     Publication title: A to Z       2022     2,809     Publication title: Z to A     Related records                                                                                                    | Associated Data 1,816     Associated Data 1,816     Associated References 5,448     Open publisher-invited reviews 65     ublication Years ()                                                                                                    |                                                                                                    | ew Associated     Citations: lowest first     Related records (?)       Usage (all time): most first     Usage (all time): most first     15,039       Conference title: A to Z     Citations       Conference title: Z to A     30                                                                                                    |
| 2024     2,758     transmission, from mouse somatic cells by transduction of four defined transcription factors.     First author name: Z to A       2023     2,664     Image: A to Z     Publication title: A to Z       2022     2,809     Publication title: Z to A     Related records                                                                                                    | Associated Data 1,816     Associated Data 1,816     Associated References 5,448     Open publisher-invited reviews 65     ublication Years      Associated Data 1,816     Associated Data 1,816 | Pullekie       Full Text at Publisher       Free Submitted Article From Repository       Vie         2       Induction of pluripotent stem cells from adult human f         Takahashi, K; Tanabe, K; (); Yamanaka, S         Nov 30 2007   CELL        131 (5), pp.861-872         Successful reprogramming of differentiated human somatic cells into a pluripote                                                                                                    | ew Associated     Citations: lowest first     Related records ?       Usage (all time): most first     Usage (all time): most first     15,039       fibroblast     Usage (last 180 days): most first     15,039       Conference title: A to Z     Citations       Conference title: Z to A     30       References     References                                                                                                    |
| 2023     2,664     Pree Full Text From Publisher View Associated Data     Publication title: A to Z       2022     2,809     Publication title: Z to A     Related records                                                                                                    | Associated Data     1,816                                                                                                    | Pullekie       Full Text at Publisher       Free Submitted Article From Repository       Vie         Induction of pluripotent stem cells from adult human f         Takahashi, K; Tanabe, K; (); Yamanaka, S         Nov 30 2007   CELL < 131 (5), pp.861-872                                                                                                    | ew Associated     Citations: lowest first     Related records ?       Usage (all time): most first     Usage (all time): most first     15,039       fibroblast     Usage (last 180 days): most first     15,039       Conference title: A to Z     Citations       Conference title: Z to A     30       References     First author name: A to Z                                                                                                    |
| 2022 2,809 Publication title: Z to A Related records                                                                                                    | Associated Data     1,816     Associated Data     1,816     Associated References     5,448     Open publisher-invited reviews     5      blocation Years     Show Final Publication Year     2025     803     2024     2,758                                                                                                    | Pullets       Full Text at Publisher       Free Submitted Article From Repository       Vie         Induction of pluripotent stem cells from adult human free       Takahashi, K; Tanabe, K; (); Yamanaka, S         Nov 30 2007   CELL < 131 (5), pp.861-872                                                                                                    | ew Associated     Citations: lowest first     Related records ?       Usage (all time): most first     Usage (all time): most first     15,039       fibroblast     Conference title: A to Z     Citations       conference title: Z to A     30       First author name: A to Z     First author name: Z to A                                                                                                    |
|                                                                                                    | Associated Data     1,816     Associated Data     1,816     Associated References     5,448     Open publisher-invited reviews     Show Final Publication Year     2025     803     2024     2,758     2023     2,664                                                                                                    | Full Text at Publisher       Free Submitted Article From Repository       Vie         2       Induction of pluripotent stem cells from adult human f         Image: State State St | ew Associated     Citations: lowest first     Related records ?       Usage (all time): most first     Usage (all time): most first     15,039       fibroblast     Usage (last 180 days): most first     15,039       Conference title: A to Z     Citations       Conference title: Z to A     30       First author name: A to Z     First author name: Z to A       Publication title: A to Z     Publication title: A to Z                                                                                                    |

#### Find important articles

https://www.nagoya-u.ac.jp/info/winner/20241120\_news.html

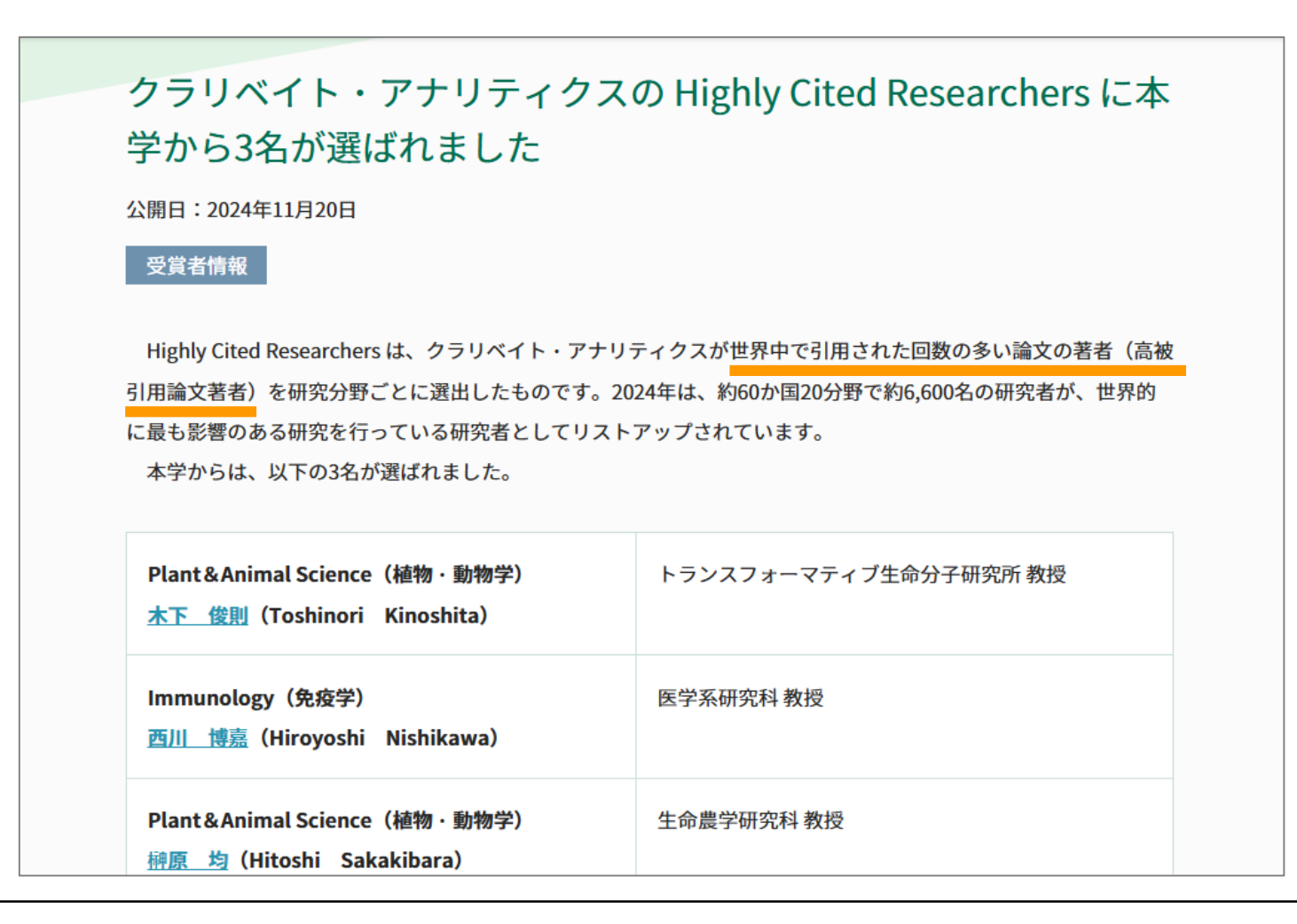

#### Highly Cited Papers & Hot Papers

Search > Results for "ips cell\*"OR"induced pluripotent stem cell\*" (All Fields)

|                                                                                                    | <b>32,228</b> results from Web of Science Core Collection for:                                                                                                    |                                                  |
|----------------------------------------------------------------------------------------------------|----------------------------------------------------------------------------------------------------|--------------------------------------------------|
| **                                                                                                    | ips cell*"OR"induced pluripotent stem cell*" (All Fields)                                                                                                    | 👄 Copy query link                                |
| + Add Keywords Quick add keywords:                                                                                                    | + induced pluripotent stem cells + induced pluripotent stem cell + human induced pluripotent stem cell                                                                                                    | lls + ipsc + ipscs >                             |
| 32,228 Documents You may al                                                                                                    | Iso like Analyze Results                                                                                                    | Citation Report Create Alert                     |
| Refine results Export Refine                                                                                                    | □ 0/32,228 Add To Marked List Export ~                                                                                                    | iigh ∨ < 1 of 645 >                              |
| Quick Filters                                                                                                    | <ul> <li>□ 1 Induction of pluripotent stem cells from mouse embryonic and adult fibroblast cultures by defined factors</li> <li>Takahashi, K and Yamanaka, S<br/>Aug 25 2006   CELL ▼ 126 (4), pp.663-676</li> <li>Differentiated cells can be reprogrammed to an embryonic-like state by transfer of nuclear contents into oocytes or by fusion with embryonic stem (ES) cells. Little is known about factors that induce this reprogramming. Here, we demonstrate induction of pluripotent stem cells from mouse embryonic or adult fibroblasts by introducing four factors, Oct3/ Show more ▼</li> </ul> | 19,272<br>Citations<br>50<br>References          |
| □ =, Enriched Cited References       5,448         □ □ Open publisher-invited reviews       65         Publication Years       i)       ^ | Induction of pluripotent stem cells from adult human fibroblasts by defined factors Takahashi, K; Tanabe, K; (); Yamanaka, S Nov 30 2007   CELL • 131 (5), pp.861-872                                                                                                    | Related records (9)<br>15,039<br>Citations<br>30 |

#### Find important articles

#### Induction of pluripotent ste fibroblast cultures by defin

#### **Citations**

Takahashi, K (Takahashi, Kazutoshi); Yamanaka, S (Yamanaka, Shinya)

View Web of Science ResearcherID and ORCID (provided by Clarivate)

Number of records that cited current one

Associated Data

By Are you this author?

Keywords

Source CELL -Published AUG 25 2006 2006-08-25 Indexed Document Type Article Abstract

Volume: 126 Issu **Cited References** DOI: 10.1016/j.cell.2

#### Number of references that current record cites

Differentiated cel

by fusion with embryonic stem (ES) cells. Little is known about factors that induce this reprogramming. Here, we demonstrate induction of pluripotent stem cells from mouse embryonic or adult fibroblasts by introducing four

factors, Oct3/4, Sox2, c-Myc, and Klf4, under ES cell cult These cells, which we designated iPS (induced pluripot properties of ES cells and express ES cell marker genes resulted in tumors containing a variety of tissues from cells contributed to mouse embryonic development. T directly generated from fibroblast cultures by the addit

Keywords Plus: TRANSCRIPTION FACTOR KLF4; SELF-REI SUPPRESSOR: BETA-CATENIN: DIFFERENTIATION: EXPR

#### **Related Records**

List of papers that cite the same references

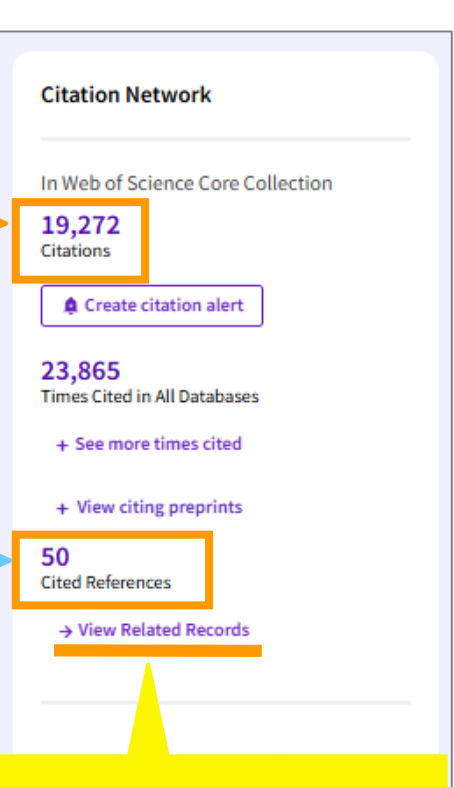

#### Understand the research process

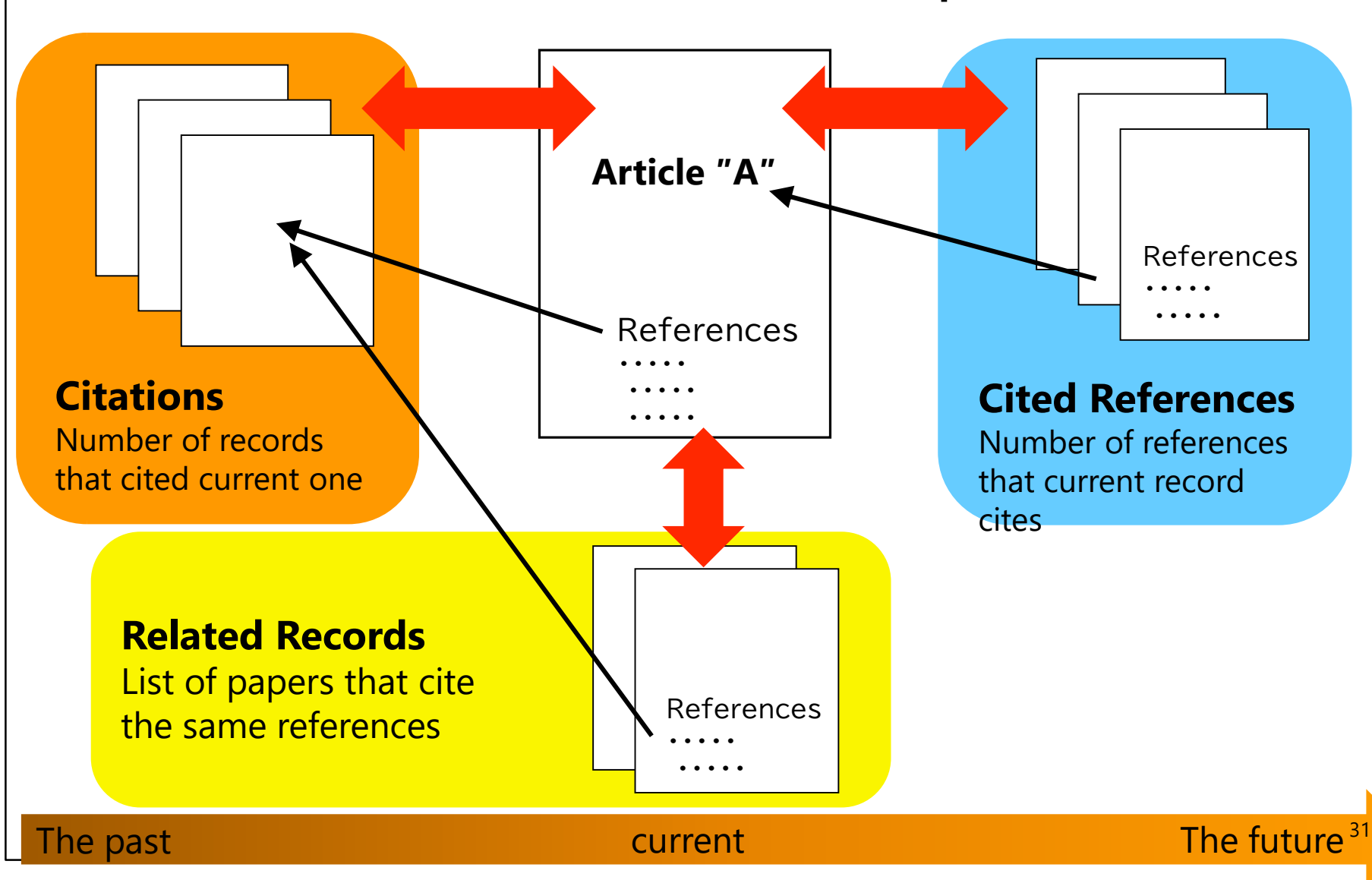

### Monitor the latest research

#### Induction of pluripotent stem cells from mouse embryonic and adult fibroblast cultures by defined factors

| Exhibited     | Keep up to date with<br>information that matters to<br>you by setting up search and<br>citation alerts.                                                                                                    | 19,272<br>Citations<br>Create citation alert<br>23,865<br>Times Cited in All Databases<br>+ See more times cited<br>+ View citing preprints                |
|---------------|----------------------------------------------------------------------------------------------------|----------------------------------------------------------------------------------------------------|
| Published     |                                                                                                    | 50                                                                                                    |
| Indexed       | 2006-08-25                                                                                                    | Cited References                                                                                                    |
| Document Type | Article                                                                                                    | → View Related Records                                                                                                    |
| Abstract      | Differentiated cells can be reprogrammed to an embryonic-like state by transfer of nuclear contents into oocytes or by fusion with embryonic stem (ES) cells. Little is known about factors that induce this reprogramming. Here, we demonstrate induction of pluripotent stem cells from mouse embryonic or adult fibroblasts by introducing four factors, Oct3/4, Sox2, c-Myc, and Klf4, under ES cell culture conditions. Unexpectedly, Nanog was dispensable. These cells, which we designated iPS (induced pluripotent stem) cells, exhibit the morphology and growth properties of ES cells and express ES cell marker genes. Subcutaneous transplantation of iPS cells into nucle mice resulted in tumors containing a variety of tissues from all three germ layers. Following injection into blastocysts, iPS cells contributed to mouse embryonic development. These data demonstrate that pluripotent stem cells can be directly generated from fibroblast cultures by the addition of only a few defined factors. | How does this document's citation<br>performance compare to peers?<br>← Open comparison metrics panel New<br>Data is from InCites Benchmarking & Analytics |
| Keywords      | Keywords Plus: TRANSCRIPTION FACTOR KLF4; SELF-RENEWAL; C-MYC; SOMATIC-CELLS; ES CELLS; TUMOR-<br>SUPPRESSOR; BETA-CATENIN; DIFFERENTIATION; EXPRESSION; NANOG                                                                                                    |                                                                                                    |

Citation Network

In Web of Science Core Collection

# Monitor the latest research

|                                  |                                           | 32,228 results from Web of Science Core                                                                                                    | Collection for:                                                                                                    |                                                    |              |            |
|----------------------------------|-------------------------------------------|----------------------------------------------------------------------------------------------------|----------------------------------------------------------------------------------------------------|----------------------------------------------------|--------------|------------|
|                                  |                                           | "ips cell*"OR"induced pluripotent stem cell*" (All Fields)                                                                                                    |                                                                                                    | 👄 Copy quer                                        | ry link      |            |
| + Ac                             | dd Keywords Quick add keyword             | s: < + induced pluripotent stem cells + induced pluripotent stem cell                                                                                                    | + human induced pluripotent stem                                                                                      | n cells + ipsc                                     | + ipscs      | >          |
| 32,                              | 228 Documents You ma                      | y also like                                                                                                    | Analyze Results                                                                                                    | Citation Report                                    | Create Alert |            |
|                                  | /// <b>/</b> * . // /                     | Automatic se                                                                                                    | earch and                                                                                                    | notific                                            | ation        |            |
|                                  | ″History″↓                                | Throblast cultures by defined factors                                                                                                    | count rea                                                                                                    | uired)                                             |              | ר          |
| EK<br>MENU                       | "History"↓                                | fibroblast cultures by defined factors<br>5:03 PM                                                                                                    | count req                                                                                                    | uired)                                             |              | ר          |
| בא<br>Menu<br>ב                  | "History"↓<br>                            | fibroblast cultures by defined factors<br>5:03 PM<br>"ips cell*"OR"induced pluripotent stem cell*" (All Fields)                                                                                                    | Web of Science Core Collection<br>Show editions ~                                                                     | uired)                                             |              | ר<br> <br> |
| בי<br>Menu<br>Ω                  | "History"↓                                | fibroblast cultures by defined factors         5:03 PM         "ips cell*"OR"induced pluripotent stem cell*" (All Fields)         5:01 PM                                                                                                 | Web of Science Core Collection<br>Show editions ~                                                                     | uired)                                             |              |            |
| EX<br>MENU<br>☐<br>♡<br>©        | "History"↓<br>□ Search                    | fibroblast cultures by defined factors         5:03 PM         "ips cell*"OR"induced pluripotent stem cell*" (All Fields)         5:01 PM         "ips cell*"OR"induced pluripotent stem cell*" (All Fields) (All Fields)                 | Web of Science Core Collection<br>Show editions ~                                                                     | uired)<br>32,228<br>7,983                          |              |            |
| Т<br>мели<br>Ф<br>Ф              | "History"↓<br>□ Search                    | fibroblast cultures by defined factors         5:03 PM         "ips cell*"OR"induced pluripotent stem cell*" (All Fields)         5:01 PM         "ips cell*"OR"induced pluripotent stem cell*" (All Fields) (All Fields)         5:01 PM | Web of Science Core Collection<br>Show editions ~                                                                     | uired)<br>32,228<br>7,983                          |              |            |
| і́меллл<br>П<br>О<br>О<br>О<br>О | "History"↓<br>Search Search Search Search | fibroblast cultures by defined factors         5:03 PM         "ips cell*"OR"induced pluripotent stem cell*" (All Fields)         5:01 PM         "ips cell*"OR"induced pluripotent stem cell*" (All Fields)         5:01 PM         #1   | Web of Science Core Collection         Show editions ~         Web of Science Core Collection         Show editions ~ | uired)         32,228         7,983         32,228 |              |            |

### Analyze research trends

| ¢C | larivate                                                                                                    |                                                                                                    | En                                                                                                    | glish ~ 📰 Products                                                                                                   |
|----|----------------------------------------------------------------------------------------------------|----------------------------------------------------------------------------------------------------|----------------------------------------------------------------------------------------------------|----------------------------------------------------------------------------------------------------|
| We | b of Science <sup>™</sup>                                                                                                    | Search                                                                                                    | Sig                                                                                                    | ;n In 👻 Register                                                                                                    |
|    | Search > Results for "ips cel                                                                                                    | II*"OR"induced pluripo                                                                                                    | tent stem cell" (All Fields)                                                                                                    |                                                                                                    |
| ជ  |                                                                                                    |                                                                                                    | 32,228 results from web of Science Core Collection for:                                                                                                    |                                                                                                    |
| 3  |                                                                                                    |                                                                                                    | "ips cell*"OR"induced pluripotent stem cell*" (All Fields)                                                                                                    | juery link                                                                                                    |
| ٢  | + Add Keywords Q                                                                                                    | uick add keywords                                                                                                    | + induced pluripotent stem cells + induced pluripotent stem cell + human induced pluripotent stem cells + ips                                                                                                    | c + ipscs >                                                                                                    |
| ¢  | 32,228 Documen<br>Refine results<br>Search within results.<br>Quick Filters<br>↓ Hot Papers<br>↓ Hot Papers<br>↓ Review Article<br>↓ Early Access<br>↓ Open Access<br>↓ Associated Data<br>↓ Finiched Cited Refe<br>↓ Open publisher-invi | Export Refine<br><br> | Analyze Results Citation Report  Analyze Results Citation Report  O(32,228 Add To Marked List Export ~  Sort by Citations: high ~  I Induction of pluripotent stem cells from mouse embryonic and adult fibroblast cultures by defined factors  Takahashi, K and Yamanaka, S Aug 25 2006 J CELL ~ 126 (4), pp.663-676 Differentiated cells can be reprogrammed to an embryonic-like state by transfer of nuclear contents into oocytes or by fusion with embryonic stem (ES) cells. Little is known about factors that induce this reprogramming. Here, we demonstrate induction of pluripotent stem cells from mouse embryonic or adult fibroblast by introducing four factors, Oct3/ Show more ~  Full Text at Publisher Free Submitted Article From Repository View Associated Data | Create Alert  Create Alert  Create Alert  Create Alert  Create Alert  References  References  References  References |
|    |                                                                                                    |                                                                                                    | Induction of pluripotent stem cells from adult human fibroblasts by defined factors                                                                                                    | 15,039<br>Citations                                                                                                  |

#### Analyze research trends

| Ana | lyze | Resu | lts |
|-----|------|------|-----|
|-----|------|------|-----|

-----

| Web of Science Categories                                  |                    | Change display ite                                 | ems                                        |                                               |
|------------------------------------------------------------|--------------------|----------------------------------------------------|--------------------------------------------|-----------------------------------------------|
| Sort by:     Show:     Mini       Results count v     25 v | imum record count: |                                                    |                                            |                                               |
| Visualization: Num<br>TreeMap Chart - 10                   | nber of results:   |                                                    |                                            | a download                                    |
| 9,036<br>Cell Biology                                      |                    | <b>4,329</b><br>Biotechnology Applied Microbiology | <b>2,983</b><br>Multidisciplinary Sciences | 2,573<br>Neurosciences                        |
|                                                            |                    | 3,650<br>Medicine Research Experimental            |                                            |                                               |
| <b>6,716</b><br>Cell Tissue Engineering                    |                    |                                                    | 1,951<br>Hematology                        | 1,785<br>Cardiac<br>Cardiovascular<br>Systems |
|                                                            |                    | 3,581<br>Biochemistry Molecular Biology            | 1,909<br>Genetics Heredity                 |                                               |

## Contents

- 1. Overview
- 2. Basic Search
- 3. Advanced Search
- 4. Use the functions

#### What is Journal Impact Factor (JIF)?

- **The Journal Impact Factor (JIF)** is a ratio which divides a journal's received citations by a count of its published articles.
- JIF is calculated using the following metrics (example for 2020):

Citations in 2020 to items published in 2018 + 2019

Number of citable items in 2018 + 2019

Changes in journal name or ISSN are considered as a new journal.
Items like editorials, letters, and news items are excluded from the denominator.

| Usina                          | t          | ne Wos                                                                      | -                                                   |                                                        |                                                        |                              |
|--------------------------------|------------|-----------------------------------------------------------------------------|-----------------------------------------------------|--------------------------------------------------------|--------------------------------------------------------|------------------------------|
| Using                          |            |                                                                             |                                                     | ← Journal information                                  |                                                        | ×                            |
|                                |            | 32,228 results from                                                         | Web of Science Core (                               | CELL<br>Publisher name: CELL PRESS                     |                                                        |                              |
|                                | "ips       | ell*"OR"induced pluripotent stem cell                                       | *" (All Fields)                                     | Journal Impact Factor ™                                |                                                        |                              |
| + Add Keywords Quick add keyw  | vords: <   | + induced pluripotent stem cells                                            | + induced pluripotent stem cell +                   | <b>45.6</b>                                            | 49.1<br>Five Year                                      |                              |
|                                |            |                                                                             |                                                     | JCR Category                                           | Category Rank                                          | Category Quartile            |
| 32,228 Documents You           | ı may also | ike                                                                         |                                                     | BIOCHEMISTRY & MOLECULAR<br>BIOLOGY<br>in SCIE edition | 2/313                                                  | Q1                           |
| Refine results Export Refine   | ne         | 0/32,228 Add To Marked List                                                 | Export 🗸                                            | CELL BIOLOGY<br>in SCIE edition                        | 4/205                                                  | Q1                           |
| Search within results          |            |                                                                             |                                                     | Source: Journal Citation Report                        | s 2023. Learn more                                     |                              |
| Quick Filters                  |            | <ul> <li>Induction of pluripotent st</li> <li>by defined factors</li> </ul> | tem cells from mouse embryonic                      | Journal Citation Indicator ™ ①                         | )                                                      |                              |
| Highly Cited Papers            | 214        | Takahashi, K and Yamanaka, S                                                |                                                     | 10.02                                                  | 9.52                                                   |                              |
| Hot Papers     Review Article  | 4          | Aug 25 2006 CELL 📤 126 (4), pp.663                                          | 8-676                                               | 2023                                                   | 2022                                                   |                              |
| Early Access                   | 158        | Differentiat C -> View Journal Im                                           | pact r nucl                                         | JCI Category                                           | Category Rank                                          | Category Quartile            |
| Open Access                    | 1,909      | pluripotent st Q Search within W                                            | lasts by introducing four fa                        | BIOCHEMISTRY & MOLECULAR                               | 2/212                                                  | 01                           |
|                                | 5,448      | Full Text at Publisher Fre                                                  | ee Submitted Article From Repository View Asso      | BIOLOGY                                                | 2/313                                                  | Ψ.                           |
| Open publisher-invited reviews | 65         |                                                                             |                                                     | III SEL EURION                                         |                                                        |                              |
|                                |            | 2 Induction of pluripotent s                                                | tem cells from adult human fibrol                   | CELL BIOLOGY<br>in SCIE edition                        | 2/205                                                  | Q1                           |
| Bublication Vence              |            | Takahashi, K; Tanabe, K; (); Yamanaka                                       | a, S                                                | The Journal Citation Indiana in                        | e en en en en en en en en en en en en en               | Cotoco Normalizad            |
|                                | ~          | E Nov 30 2007   CELL - 131 (5) , pp.861                                     | 1-872                                               | Citation Impact (CNCI) of citable                      | a measure of the average<br>items (articles and review | vs) published by a journal   |
| Show Final Publication Year    |            | Successful reprogramming of different                                       | tiated human somatic cells into a pluripotent stat  | over a recent three year period. I                     | t is used to help you eval                             | uate journals based on other |
| 2025                           | 2.758      | transmission, from mouse somatic cel                                        | is by transduction of four defined transcription fa | Learn more                                             | acciactor (JIF).                                       |                              |
| 2023                           | 2,664      | Free Full Text From Publis                                                  | sher View Associated Data ••••                      |                                                        |                                                        |                              |

#### 

# Using the WoS

| Clarivate                                    |                                                                                                    |                                                                                                    |                                                                                              | Products                                                                                               |                                                                                                    |
|----------------------------------------------|----------------------------------------------------------------------------------------------------|----------------------------------------------------------------------------------------------------|----------------------------------------------------------------------------------------------|----------------------------------------------------------------------------------------------------|----------------------------------------------------------------------------------------------------|
| Journal Citation Reports <sup>™</sup> Journa | als Categories Publishers Countries/                                                                                                 | Regions Compare                                                                                                    | ♥ My favorites                                                                               | Sign In Register                                                                                       |                                                                                                    |
| Home > Journal profile                       |                                                                                                    |                                                                                                    |                                                                                              | 🎔 Favorite  生 Export                                                                                   |                                                                                                    |
| CELL                                         | Journal's pe                                                                                                    | rformance                                                                                                    |                                                                                              |                                                                                                    |                                                                                                    |
| 0092-8674                                    | Journal Impact Fac                                                                                                    | tor                                                                                                    |                                                                                              |                                                                                                    |                                                                                                    |
| EISSN<br>1097-4172                           | The Journal Impact Factor (JIF) is a journ<br>citation rates, such as the volume of put<br>In the case of academic evaluation for te | nal-level metric calculated from data indexed<br>lication and citations characteristics of the s<br>nure, it is inappropriate to use a journal-leve | d in the Web of Science Core<br>subject area and type of jou<br>el metric as a proxy measure | e Collection. It should be used<br>rnal. The Journal Impact Facto<br>e for individual researchers, ins | with careful attention to the many<br>r can complement expert opinion a<br>titutions, or articles. Learn more |
| JCR ABBREVIATION                             | 2023 JOURNAL IMPACT FACTOR                                                                                                    | JOURNAL IMPACT FACTOR WITHOUT SELF CIT                                                                                                    | TATIONS                                                                                      | Journal Impact Facto                                                                                   | r contributing items                                                                                          |
| ISO ABBREVIATION                             | 45.6                                                                                                    | 45.0                                                                                                    |                                                                                              | Citable in                                                                                             | tems (656)                                                                                                    |
| Cell                                         | View calculation                                                                                                    | View calculation                                                                                                    |                                                                                              | TITLE                                                                                                  |                                                                                                    |
|                                              | Journal Impact Factor Trend 20                                                                                                    | 23                                                                                                    | ≛ Export                                                                                     | Integrated analysis of mult                                                                            | imodal single-cell data                                                                                       |
|                                              | 70.000                                                                                                    |                                                                                                    | 100%                                                                                         | Ferroptosis turns 10: Emerg<br>therapeutic applications                                                | ;ing mechanisms, physiological fur                                                                            |
|                                              |                                                                                                    |                                                                                                    |                                                                                              | Mechanisms and disease co                                                                              | onsequences of nonalcoholic fatty                                                                             |
|                                              | 52.500<br>Ž                                                                                                    |                                                                                                    | 75%                                                                                          | Hallmarks of response, resi<br>blockade                                                                | stance, and toxicity to immune che                                                                            |
|                                              | 25<br>27<br>25<br>25.000                                                                                                    |                                                                                                    | tie in Cate                                                                                  | Adaptive immunity to SARS                                                                              | -CoV-2 and COVID-19                                                                                           |
|                                              |                                                                                                    |                                                                                                    | ercen                                                                                        | Antibody escape of SARS-C                                                                              | oV-2 Omicron BA.4 and BA.5 from v                                                                             |

- Various indicators such as JIF
- Data updated annually (around June or July)
- Data available since 1997.
- Before 1996: CD-ROMs and booklets from the Central Library.

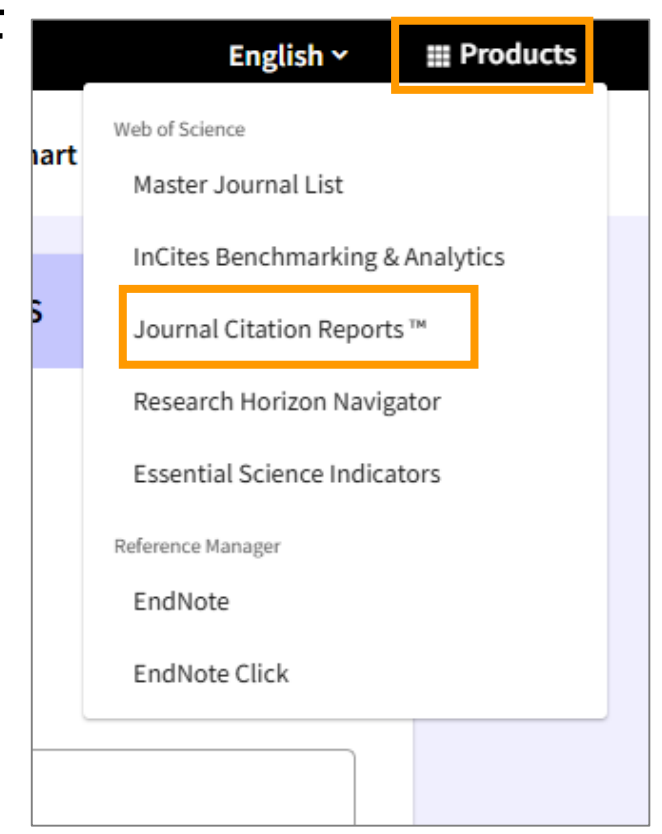

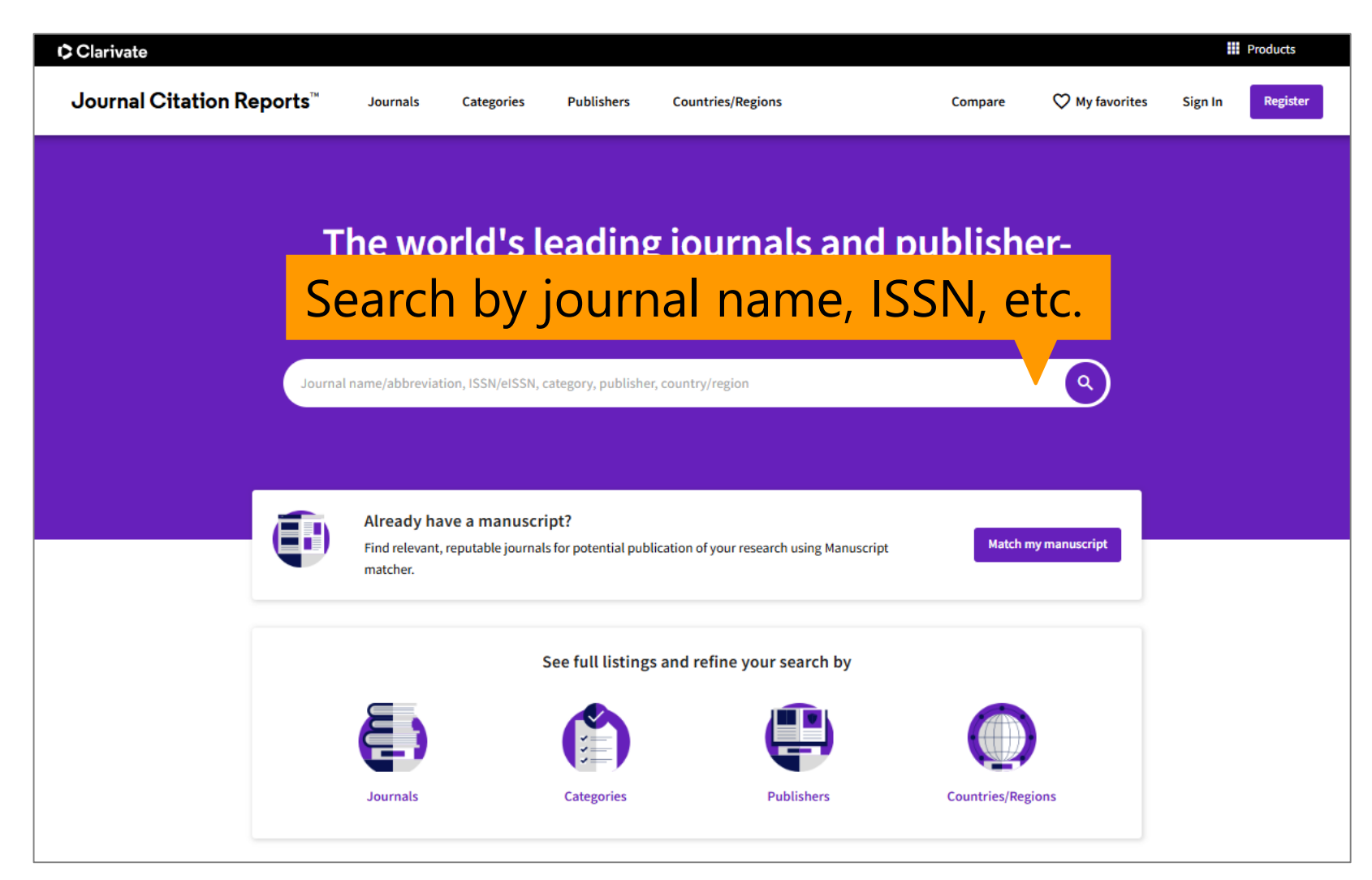

• Click on "Journals".

| Clarivate |                                         |                 |             |                                 |                                |                   |               |              |               | Products                  |
|-----------|-----------------------------------------|-----------------|-------------|---------------------------------|--------------------------------|-------------------|---------------|--------------|---------------|---------------------------|
| Journal C | Citation Reports™                       | Journals        | Categories  | Publishers Counti               | ries/Regions                   |                   | Comp          | are 🗘 My     | favorites Sig | gn In Register            |
| 21,973    | 3 journals                              |                 | Journal nat | me/abbreviation, ISSN/eISSN,    | category, publisher, country/r | egion             |               | ۹            | Copy          | €Ð ₹<br>query link Export |
|           |                                         |                 |             |                                 |                                |                   | Indicators: D | efault 🔹     |               | ත් Customize              |
| Filter    | < Filter                                | ISSN            | eISSN       | Category                        | Edition                        | Total Citations 👻 | 2023 JIF 👻    | JIF Quartile | 2023 JCI 👻    | % of Citable OA 👻         |
|           | CA-<br>CLINICIANS                       | 0007-9235       | 1542-4863   | ONCOLOGY                        | SCIE                           | 65,932            | 521.6         | Q1           | 82.09         | 92.50 %                   |
|           | NATURE REVIEWS DRUG<br>DISCOVERY        | 1474-1776       | 1474-1784   | Multiple ~                      |                                | 48,178            | 122.8         | Q1           | 13.36         | 9.91 %                    |
|           | LANCET                                  | 0140-6736       | 1474-547X   | MEDICINE, GENERAL &<br>INTERNAL | SCIE                           | 336,206           | 98.4          | Q1           | 24.40         | 19.94 %                   |
|           | NEW ENGLAND JOURNAL OF<br>MEDICINE      | 0028-4793       | 1533-4406   | MEDICINE, GENERAL &<br>INTERNAL | SCIE                           | 405,033           | 96.3          | Q1           | 25.31         | 1.27 %                    |
|           | BMJ-British Medical Journal             | 0959-535X       | 1756-1833   | MEDICINE, GENERAL &<br>INTERNAL | SCIE                           | 163,131           | 93.7          | Q1           | 10.16         | 78.86 %                   |
|           | NATURE REVIEWS MOLECULA<br>CELL BIOLOGY | R 1471-0072     | 1471-0080   | CELL BIOLOGY                    | SCIE                           | 65,660            | 81.4          | Q1           | 8.79          | 1.37 %                    |
|           | Nature Reviews Clinical Onco            | ology 1759-4774 | 1759-4782   | ONCOLOGY                        | SCIE                           | 27,715            | 81.1          | Q1           | 10.57         | 0.74 %                    |

• Research the most influential journals in pediatrics.

| Ŧ                      |          |                                      | ×                            |
|------------------------|----------|--------------------------------------|------------------------------|
| Filter                 |          | Search categories (Web of Scien      | ce)                          |
| Journals (21,973)      |          | Search                               | Q                            |
|                        | <u> </u> |                                      |                              |
|                        |          | Dance                                | Otorhinolaryngology          |
| Categories (254)       | <b>`</b> | Demography                           | Paleontology                 |
| Publishers (8,664)     | >        | Dentistry, Oral Surgery & Medicine   | Parasitology                 |
| Country / region (112) | >        | Dermatology                          | Pathology                    |
|                        |          | Development Studies                  | Pediatrics                   |
|                        |          | Developmental Biology                | Penpnerat vascutar Disease   |
| Citation Indexes       |          | Ecology                              | Pharmacology & Pharmacy      |
| JCR Year               |          | Economics                            | Philosophy                   |
| 0                      |          | Education & Educational Research     | Physics, Applied             |
| Open Access            | <b>`</b> | Education, Scientific Disciplines    | Physics, Atomic, Molecular & |
|                        |          | Education, Special                   | Chemical                     |
| IIE Quartile           |          | Electrochemistry                     | Physics, Condensed Matter    |
|                        |          | Emergency Medicine                   | Physics, Fluids & Plasmas    |
| JIF Range              | >        | Endocrinology & Metabolism           | Physics, Mathematical        |
| JCI Range              |          | Energy & Fuels                       | Physics, Multidisciplinary   |
| JIF Percentile         | >        | Engineering, Aerospace               | Physics, Nuclear             |
|                        |          | Engineering, Biomedical              | Physics, Particles & Fields  |
|                        |          | Engineering, Chemical                | Physiology                   |
| Reset                  | ply      | Engineering, Civil                   | Plant Sciences               |
|                        |          | Engineering, Electrical & Electronic | Poetry                       |
|                        |          | Engineering, Environmental           | Political Science            |
|                        |          | Engineering, Geological              | Polymer Science              |
|                        |          | Engineering, Industrial              | Primary Health Care          |
|                        |          | Engineering, Manufacturing           | Psychiatry                   |

• Research the most influential journals in pediatrics.

|                     | Ŧ                                                                        |             |             |                    |                                         |                   |                    |              | ×          |                   |
|---------------------|--------------------------------------------------------------------------|-------------|-------------|--------------------|-----------------------------------------|-------------------|--------------------|--------------|------------|-------------------|
|                     | Filter                                                                   |             |             | S                  | earch categories (Web of Sc             | ience)            |                    |              |            |                   |
|                     | Journals (21,973)                                                        |             |             | >                  | Search                                  | Q                 |                    |              |            |                   |
|                     | ISSN/eISSN                                                               |             |             | <u> </u>           | Dance                                   | Otorhi            | nolarvngology      |              |            |                   |
|                     | Categories (254)                                                         |             |             | → □                | Demography                              | Paleor            | ntology            |              |            |                   |
| Clarivate Clarivate | Dublishors (9.664)                                                       |             |             |                    | Dentistry. Oral Surgery & Medicin       | <u>e</u>          |                    |              |            | Products          |
| Journal             | Citation Reports <sup>™</sup> J                                          | Journals    | Categories  | Publishers         | Countries/Regions                       |                   | Compare            | 💙 My fav     | orites Si  | gn In Register    |
| 186 jc              | ournals                                                                  |             | Journal nam | e/abbreviation, IS | 5SN/eISSN, category, publisher, country | /region           | م                  |              | Cot        | 🕞 🛃               |
|                     |                                                                          |             |             |                    |                                         |                   | Indicators: Defaul | e 💌          |            | 🀯 Customize       |
|                     | PEDIATRICS                                                               |             |             |                    |                                         |                   |                    |              |            |                   |
| Ŧ                   | Journal name 👻                                                           | ISSN        | eISSN       | Category           | Edition                                 | Total Citations 👻 | 2023 JIF 👻         | JIF Quartile | 2023 JCI 👻 | % of Citable OA 👻 |
| Filter              | JAMA Pediatrics                                                          | 2168-6203   | 2168-6211   | PEDIATRICS         | SCIE                                    | 18,898            | 24.7               | Q1           | 7.75       | 19.68 %           |
|                     | Lancet Child & Adolescent Healt                                          | h 2352-4642 | 2352-4642   | PEDIATRICS         | SCIE                                    | 7,477             | 19.9               | Q1           | 10.04      | 17.65 %           |
|                     | JOURNAL OF THE AMERICAN<br>ACADEMY OF CHILD AND<br>ADOLESCENT PSYCHIATRY | 0890-8567   | 1527-5418   | PEDIATRICS         | SCIE                                    | 20,121            | 9.2                | Q1           | 3.33       | 25.91 %           |
|                     | Child and Adolescent Mental<br>Health                                    | 1475-357X   | 1475-3588   | PEDIATRICS         | SCIE                                    | 2,018             | 6.8                | Q1           | 1.14       | 42.24 %           |
|                     | PEDIATRICS                                                               | 0031-4005   | 1098-4275   | PEDIATRICS         | SCIE                                    | 79,057            | 6.2                | Q1           | 2.99       | 6.11 %            |
|                     | EUROPEAN CHILD & ADOLESCEN                                               | T 1018-8827 | 1435-165X   | PEDIATRICS         | SCIE                                    | 9 749             | 6.0                | 01           | 1.75       | 56.31 %           |

• Change of IF

| Journals > Journal profile        |                                           |                                                                      | 💙 Favorite  🛓 Export                    |  |
|-----------------------------------|-------------------------------------------|----------------------------------------------------------------------|-----------------------------------------|--|
| JAMA Pediatrics                   | Journal information                       |                                                                      |                                         |  |
| View title change                 | Science Citation Index Expanded<br>(SCIE) |                                                                      |                                         |  |
| 155N<br>2168-6203                 | CATEGORY<br>PEDIATRICS                    |                                                                      |                                         |  |
| EISSN<br>2168-6211                | LANGUAGES                                 | REGION                                                               | 1st electronic JCR year 2013            |  |
| JCR ABBREVIATION JAMA PEDIATR     | Publisher information                     |                                                                      |                                         |  |
| ISO ABBREVIATION<br>JAMA Pediatr. | PUBLISHER                                 | Address<br>330 N WABASH AVE,<br>STE 39300, CHICAGO,<br>IL 60611-5885 | publication frequency<br>12 issues/year |  |
|                                   |                                           |                                                                      |                                         |  |

#### Journal's performance

#### • Change of JIF

| Journals > Journal profi                                                                                 | le                                                                                                    |                    |           |          |                      |                                                                                                    | 💙 Favorite            | 生 Export |  |  |
|----------------------------------------------------------------------------------------------------|----------------------------------------------------------------------------------------------------|--------------------|-----------|----------|----------------------|----------------------------------------------------------------------------------------------------|-----------------------|----------|--|--|
| JAMA                                                                                                    | Journa                                                                                                    | al's pe            | rforma    | ance     |                      |                                                                                                    |                       |          |  |  |
| <ul> <li>View title change</li> <li>ISSN</li> <li>2168-6203</li> <li>EISSN</li> <li>2168-6211</li> </ul> | w title chang         6203       The Journal Impact Factor (JIF) is a journal-level metric calculated from data indexed in the Web of Science Core Collection. It should be used with careful attention to the many factors that influence citation rates, such as the volume of publication and citations characteristics of the subject area and type of journal. The Journal Impact Factor can complement expert opinion and informed peer review. In the case of academic evaluation for tenure, it is inappropriate to use a journal-level metric as a proxy measure for individual researchers, institutions, or articles. Learn more         6211                                                                                                    |                    |           |          |                      |                                                                                                    |                       |          |  |  |
| JCR ABBREVIATION                                                                                         | 2023 JOURNAL IMPACT FACTOR     JOURNAL IMPACT FACTOR WITHOUT SELF CITATIONS     Journal Impact Factor contributing items       24.7     24.2     Citable items (206)     Citing Sources       View calculation     View calculation     Citable items (206)     Citing Sources                                                                                                    |                    |           |          |                      |                                                                                                    | iting Sources (1,527) |          |  |  |
| ISO ABBREVIATION                                                                                         | Journal Impact                                                                                                    | t Factor Trend 202 | 23        |          | ≛ Export             | TITLE<br>Global Prevalence of Depressive and Anxiety Symptoms in Children<br>and Adolescents During COVID-19 A Meta-analysis                                                                                                    | CITATION COUNT        | CY       |  |  |
|                                                                                                    | 22.500                                                                                                    |                    |           | ••       | 100%                 | Maternal and Neonatal Morbidity and Mortality Among Pregnant<br>Women With and Without COVID-19 Infection The INTERCOVID<br>School Closures During Social Lockdown and Mental Health, Health<br>Behaviors, and Well-being Among Children and Adolescents Duri    | 258 🔕<br>165          |          |  |  |
|                                                                                                    | 15.000 Isono Isono | e B                |           | ы        | E Percentile in Cate | Global, Regional, and National Incidence and Mortality of Neonatal<br>Preterm Birth, 1990-2019<br>Global Changes in Child and Adolescent Physical Activity During the<br>COVID-19 Pandemic A Systematic Review and Meta-analysis                                 | 73 🔕<br>65            | _        |  |  |
| Journ                                                                                                    | 0.000                                                                                                    | 10 2020            | 2021      | 2022 202 | 25% ¬                | Early Intervention for Children Aged 0 to 2 Years With or at High Risk<br>of Cerebral Palsy International Clinical Practice Guideline Based o<br>Association of Birth During the COVID-19 Pandemic With<br>Neurodewomental Status at 6 Monthe in Longet With and | 60<br>59              |          |  |  |
|                                                                                                    | 20                                                                                                    | 2020               | JCR Years | 2022 202 | 2                    | איניטיטיפיטאוופוונמו סנמנטג מרס אוטוונוזג וו ווומוונא With and                                                                                                    |                       |          |  |  |

# Summry

- Use the Web of Science
  - Multi-functional database with citation network
  - Contains selected journals in all fields
  - There is no thesaurus, so be careful with search terms.
  - Use functions for different stages and scenes of research.
- Find out the Journal Impact Factor.
  - Check with WoS search results. Or search in JCR.
  - One way to evaluate a magazine. Also requires attention.

This is the last slide of "Web of Science".

Go on the next video.

If you have questions, please send them to <u>libmed@t.mail.nagoya-u.ac.jp</u>.